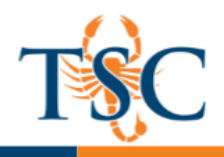

# **Grading in Canvas**

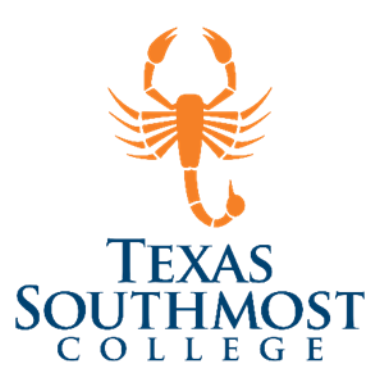

# Contents

| SpeedGrader™2                       |
|-------------------------------------|
| View Student Submissions            |
| Entering Grades via the Grades Tab4 |
| Gradebook Options5                  |
| Message Students Who6               |
| Setting Default Grades              |
| Muting Grade Changes6               |
| Canvas Course Statistics7           |
| Accessing Basic Course Statistics7  |
| Quiz Statistics                     |
| Quiz Statistics Summary9            |
| View Analysis Reports9              |
| View Question Breakdown10           |
| View Manually Graded Questions11    |

Educational Technology and Online Learning Texas Southmost College http://www.tsc.edu

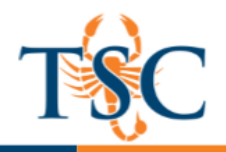

## SpeedGrader™

As an instructor, SpeedGrader<sup>™</sup> allows you to view and grade student assignment submissions in one place using a simple point scale or complex rubric. Canvas accepts a variety of document formats and even URLs as assignment submissions. Some document assignments can be marked up for feedback directly within the submission. You can also provide feedback to your students with text or media comments.

SpeedGrader<sup>™</sup> is accessible in all assignments (assignments, quizzes, discussion, etc).

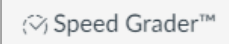

\*\*Using the SpeedGrader<sup>™</sup> with discussions does not give you access to all annotation tools.

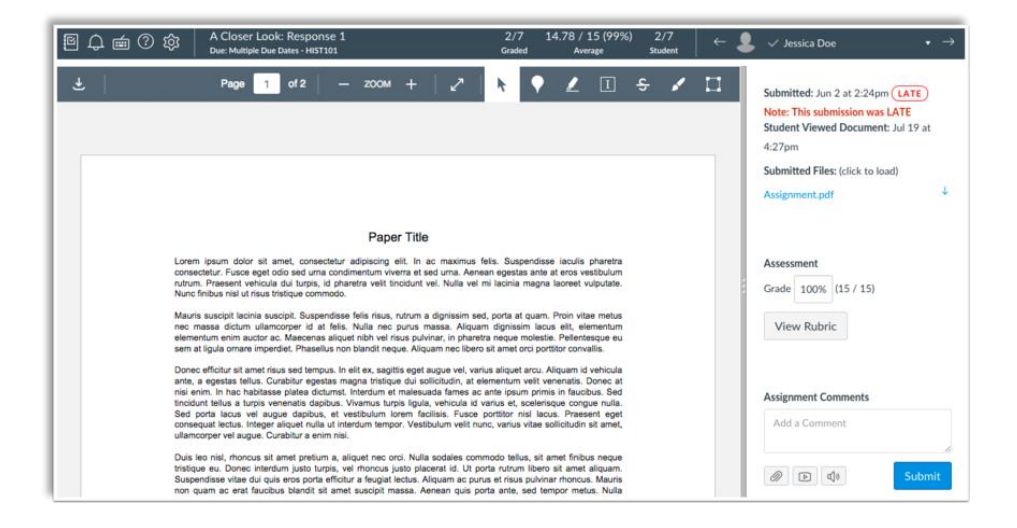

The SpeedGrader<sup>™</sup> menu includes several tools and resources to assist with grading assignments. The left side of the menu includes general settings and options:

- Gradebook Icon: Return to the Gradebook [1].
- Mute Icon: Mutes or unmutes the assignment [2].
- Keyboard Icon: Opens a list of keyboard shortcuts for SpeedGrader<sup>™</sup> [3].
- Help Icon: Opens the Canvas help menu [4]. The help menu icon
  matches the help icon set by a Canvas admin, so icons may vary across accounts.

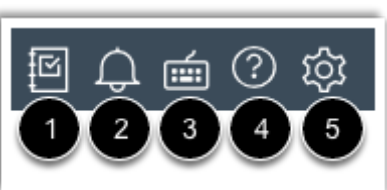

• Settings Icon: Opens the SpeedGrader<sup>™</sup> settings menu [5], which includes enabling student list sorting options and anonymous grading.

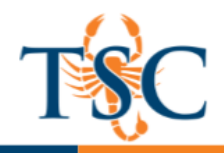

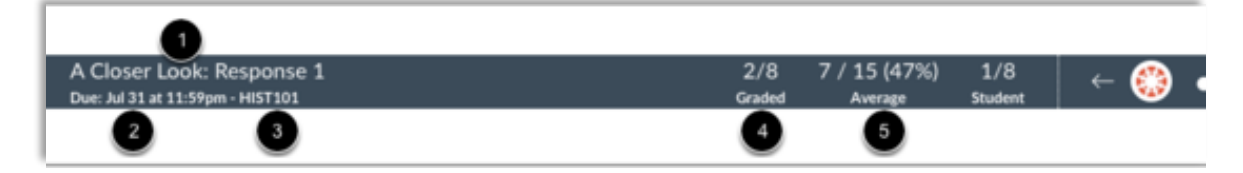

The center of the menu bar includes assignment information and overall grading information. Assignment information includes the name of the assignment [1], assignment due date [2], and the name of the course [3].

To view the assignment details, click the name of the assignment. The assignment details page also lets you download all student submissions for the assignment.

## View Student Submissions

Once you have selected a student, the student's submission displays in the preview window.

You can add feedback to student's submissions using the toolbar located above preview.

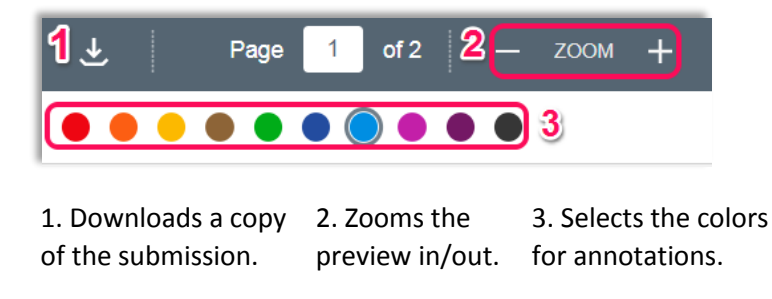

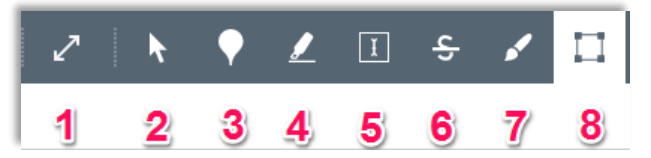

Full Screen Mode
 Point Annotation
 Free-text annotation
 Free draw annotation
 Selection Tool
 Highlighter
 Strike-through
 Area annotation

- Point annotations allows you to drop pin point on the submission and add a comment.
- Free-text annotation allows you to type in text anywhere on the document.
- Free draw annotation allows you to draw on the document.
- The highlighter allows you to highlight text.
- Area annotations allow you to select a block of text and add comments.

Educational Technology and Online Learning Texas Southmost College http://www.tsc.edu

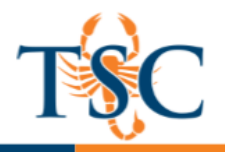

- There are three main components of the feedback area.
   Assignment details: includes details such as submission date/time.
- 2. Grade: allows you to insert a number grade.
- 3. Additional feedback: includes file attaches, audio or video recording, and text comments.

\*\*Use the arrows near the student's name to switch between submissions.

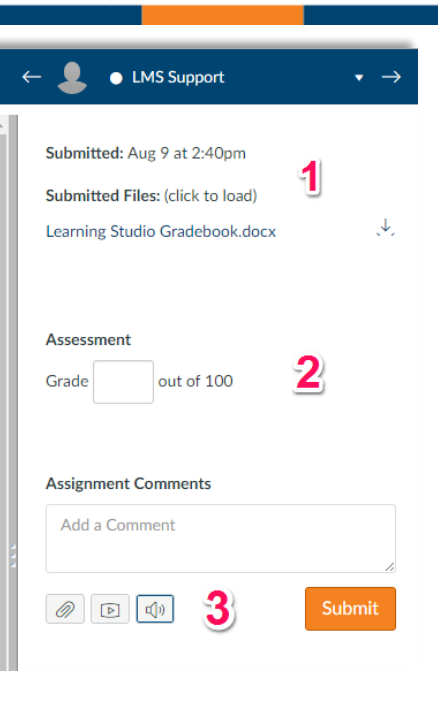

# Entering Grades via the Grades Tab

The Gradebook helps instructors easily input and distribute grades for students. Grades for each assignment can be calculated as points, percentages, complete or incomplete, pass or fail, GPA scale, and letter grades, and assignments can be organized into groups for weighting as well.

You can access the gradebook via the **Grades** tab in the course navigation menu.

You can easily enter grades in the **Default Gradebook** view by clicking in the field and manually typing in the grade. **\*\***If you do not see the grid view below, click the *Switch to Default Gradebook* link.

|                                      |                   |                                  |                                 | individual View                  | Showing All Section             | s 🔻  |
|--------------------------------------|-------------------|----------------------------------|---------------------------------|----------------------------------|---------------------------------|------|
| Filter by student name o             | r secondary ID    |                                  |                                 | -원 Import                        | 🕀 Export 🔹 🕸                    | •    |
| Student Name                         | Secondary ID      | Weekly Assignment 1<br>Out of 50 | Weekly Assignment 2<br>Out of 0 | Weekly Assignment 3<br>Out of 50 | Weekly Assignment 4<br>Out of 0 | Rese |
| LMS Support<br>TEST Course Michael   | lmssupport@tsc.ed | -                                | -                               | -                                | -                               |      |
| Demo Teacher User 1<br>ENGL-2301-M01 | user1             | -                                | -                               | -                                | -                               |      |
| Demo Teacher User 2<br>ENGL-2301-M01 |                   | -                                | -                               | -                                | -                               |      |
| Demo Teacher User 3<br>ENGL-2301-M01 |                   | -                                | -                               | -                                | -                               |      |
| Demo Teacher User 4<br>ENGL-2301-M01 |                   | -                                | -                               | -                                | -                               |      |

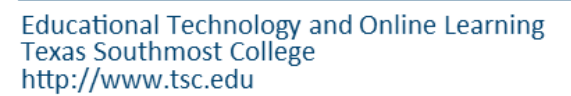

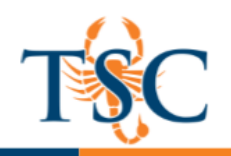

#### Gradebook Options

The options show below are available in the current gradebook.

- 1. Individual View: switches the gradebook view.
- 2. **Section filter:** if your course has merged course sections, you can use this option to filter between the different sections.
- 3. **Import:** allows you to import a CSV file into the gradebook. The CSV file must be properly formatted.

| 1 Individual View 2 Showing All Sections • |
|--------------------------------------------|
| 3 ⊕ Import 4⊕ Export + 5® +                |

- 4. **Export:** allows you to export a copy of your gradebook to a CSV file.
- 5. Settings: allows you to arrange the gradebook column by the options available.

The options show below are available in the beta version gradebook.

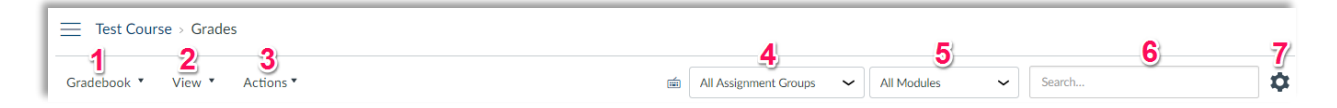

- 1. **Gradebook:** toggles between default view, individual view, and gradebook history.
- 2. View: allows you to arrange assignments, filter assignments by status, and set the filters displayed.
- 3. Action: can be used to import/export your gradebook as a CSV file.
- 4. Assignment Group Filter: allows you to filter your gradebook by assignment group.
- Modules Filter: allows you to filter your gradebook by module.
   \*\*Sections Filter is also available but not shown above.
- 6. Search: allows you to search for a student.
- 7. Settings: beta settings are not currently available.

In the gradebook you can also do the following:

- View assignment details
- Access SpeedGrader
- Message students who did not...
- Set default grades for each assignment.
- Mute assignments.

You can access these option from the dropdown menu(s) shown.

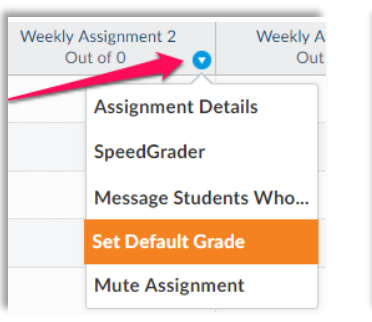

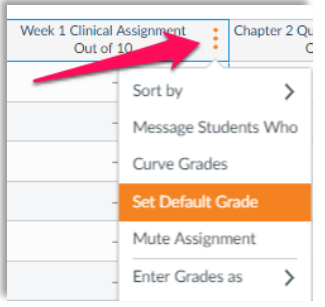

Current Gradebook View

Beta Gradebook View

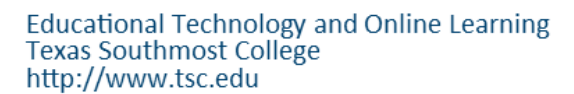

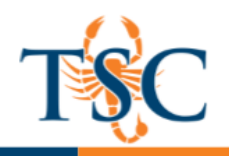

## Message Students Who ...

The Canvas gradebook allows you to send a masse message to a particular group of students by assignment. This will send a message to the students' Canvas inbox.

- Click the Message Students Who... option from the dropdown menu. A new dialogue box will appear.
- 2. In the drop-down menu select which group of students you want to send a message to.
  - a. Haven't submitted yet
  - b. Haven't been graded
  - c. Scored less than
  - d. Score more than
- 3. Type your message in the text field.
- 4. Click **Send Message** to send your message to the selected students.

| Message Students<br>Browser                                                        | for Chapter 2 Quiz- Requires Respondus LockDown          | × |
|------------------------------------------------------------------------------------|----------------------------------------------------------|---|
| Message stu                                                                        | dents who                                                |   |
| Haven't submitted ye                                                               | et v                                                     |   |
| Haven't submitted y<br>Haven't been graded<br>Scored less than<br>Scored more than | et User 2 Demo Teacher User 3 User 5 Demo Teacher User 3 | * |
| Demo Teacher User 7 🔀                                                              | Demo Teacher User 8 Demo Teacher User 9                  |   |
| Demo Teacher User 10 X<br>Subject:                                                 | Test Student X LMS Support X Rene Villarreal X           | • |
| No submission for Ch                                                               | napter 2 Quiz- Requires Respondus LockDown Browser       |   |
| Message:                                                                           |                                                          |   |
|                                                                                    |                                                          |   |
|                                                                                    |                                                          |   |
|                                                                                    |                                                          |   |
|                                                                                    | Cancel Send Message                                      |   |

### Setting Default Grades

The gradebook allows you to set default grades for students. This can be useful when entering attendance or participation grades or entering zeros for students who did not submit an assignment.

- 1. Click Set Default Grade from the dropdown.
- In the text field, enter the grade you want to set as default. Optional: select the *overwrite already-entered grades* to clear any previously entered grades

| Default grade for Assignment ×                                                                     |
|----------------------------------------------------------------------------------------------------|
| Give all students the same grade for Assignment by<br>entering and submitting a grade value below: |
| out of 100 Overwrite already-entered grades                                                        |
| Set Default Grade                                                                                  |

3. Click Set Default Grade.

### Muting Grade Changes

The mute assignment option will prevent Canvas from notifying students of any grade changes. This can be useful when grading lengthy assignments such as essays, or to delay posting grade(s).

1. To mute an assignment, select the **Mute Assignment** option for the dropdown menu.

#### Your students will see a bell icon, to let them know that the assignment is muted.

| Γ | Research Paper Final Draft (Online<br>Submission) | Nov 22, 2017 by 11:59pm | Ø | 100 |
|---|---------------------------------------------------|-------------------------|---|-----|
|   |                                                   |                         |   |     |

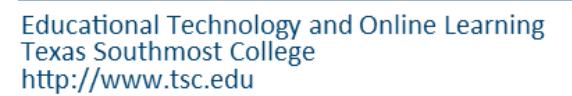

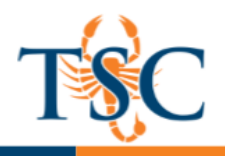

# **Canvas Course Statistics**

Course Statistics give you a glimpse into which Assignments, Discussions, and Quizzes are engaging students and what might be improved in the future. It will also help you to detect which students are not participating to the fullest or have started to fall behind the rest of the class.

# Accessing Basic Course Statistics

- 1. In your course, click the **Settings** tab.
- 2. Click the Course Statistics link.

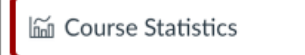

In the Totals tab, view running totals of course discussions, assignments, active students, and quizzes.

| Sta  | tistics for B          | iology   | 101          |
|------|------------------------|----------|--------------|
| Tota | als Assignments        | Students | File Storage |
| Rı   | unning Totals          | 10       |              |
|      | Discussion Posts       | 0        |              |
|      | New Discussions        | 10       |              |
|      | New Discussion Entries | 0        |              |
|      | Assignments            | 28       |              |
|      | Assignment Groups      | 8        |              |
|      | Course Rubrics         | 6        |              |
|      | All Rubrics            | 5        |              |
|      | Active Students        | 10       |              |
|      | Unaccepted Students    | 3        |              |

In the Students tab, you can view the students who have recently logged in to Canvas.

| Statistics for Biology 101                                                                                                    |                    |              |  |  |  |  |
|----------------------------------------------------------------------------------------------------|--------------------|--------------|--|--|--|--|
| Totals Assignments                                                                                                    | Students           | File Storage |  |  |  |  |
| Recently Logge<br>Emily Boone<br>hast rogged moved 14 at 8:23<br>Max Johnson<br>last logged in Jul 14 at 4:11<br>Nora Sanderson<br>last logged in Jul 14 at 11:57 | ed-In Us<br>m<br>m | ers          |  |  |  |  |

In the Assignments tab, you can view statistics about assignments in your course including the submission type, number of assignments, and number of submissions.

| Sta | atistics for                                | Biology    | 101          |  |  |  |  |  |  |
|-----|---------------------------------------------|------------|--------------|--|--|--|--|--|--|
| Tot | als Assignments                             | 5 Students | File Storage |  |  |  |  |  |  |
| A   | ssignments                                  | Usage Rep  | oort         |  |  |  |  |  |  |
|     | Submission Type # Assignments # Submissions |            |              |  |  |  |  |  |  |
|     | File Upload                                 | 11         | 6            |  |  |  |  |  |  |
|     | Text Entry                                  | 11         | 0            |  |  |  |  |  |  |
|     | Website URL                                 | 6          | 0            |  |  |  |  |  |  |
|     | Quiz                                        | 5          | 1            |  |  |  |  |  |  |
|     | Discussion Topic                            | 6          | 0            |  |  |  |  |  |  |
|     | New                                         | 22         | 8            |  |  |  |  |  |  |
|     | Any                                         | 22         | 8            |  |  |  |  |  |  |

In the File Storage tab, you can view the allotted storage for your course, the number uploaded files, and the number of unique media files in your course.

| Stati  | istics for       | Biolo   | gy     | 101          |
|--------|------------------|---------|--------|--------------|
| Totals | Assignment       | s Stude | ents   | File Storage |
| File   | Storage          |         |        |              |
| A      | llotted Storage: | 500 MB  |        |              |
| U      | ploaded Files:   | 92.4 KB | 4 fil∈ | ?S           |
| N      | 1edia Files:     | 26 KB   | 2 file | es .         |

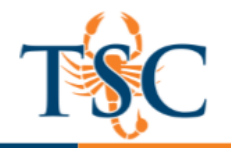

## **Quiz Statistics**

You can view quiz statistics for quizzes that have been published and have at least one submission. You can also download comma separate value (CSV) files to view Student Analysis or Item Analysis for each quiz question.

1. In Course Navigation, click the **Quizzes** link.

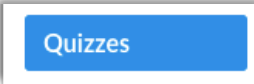

2. Click the title of the quiz you want to open.

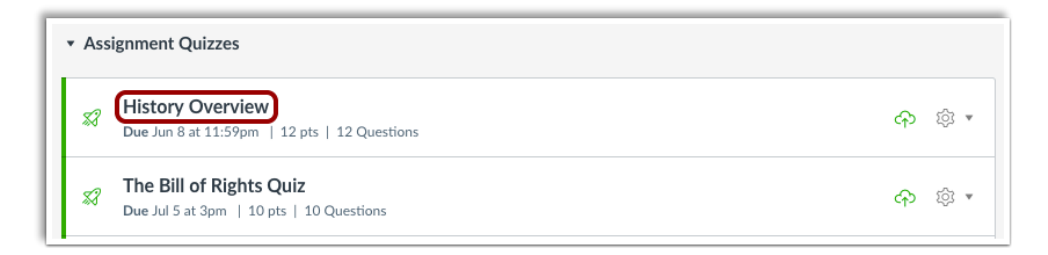

3. Click the Quiz Statistics link.

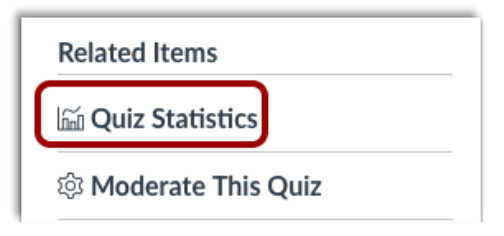

**Note**: Quiz Statistics will not be available until at least one student has completed the quiz. If a student had multiple assignment attempts, you can view past attempts in SpeedGrader. Quiz stats will only display the kept score for the student (highest score or latest score). To view the score setting for multiple attempts, edit your quiz and view the multiple attempts settings option. If necessary, you can give your students an extra attempt.

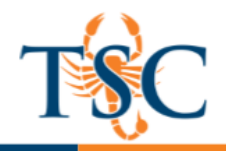

## **Quiz Statistics Summary**

By default, the quiz summary shows statistics for all sections including the quiz average score, high score, low score, standard deviation (how far the values are spread across the entire score range), and average time of quiz completion [1].

| Qui   | z Summary           | /                                        | 2<br>Section Fi        | lter 🔻 | ික් Studen                      | t Analysis   | 3<br>آشآ Iten | n Analysis        |
|-------|---------------------|------------------------------------------|------------------------|--------|---------------------------------|--------------|---------------|-------------------|
| 1     | ⊮ Average Score 57% | <ul><li>High Score</li><li>75%</li></ul> | ⊗ Low So<br><b>42%</b> | core   | © Star<br>Deviat<br><b>1.43</b> | idard<br>ion | © Av          | rerage Time<br>56 |
| 57% 7 |                     | 75%                                      | 42%                    |        | 1.43                            |              | 05:56         |                   |
|       | •                   |                                          |                        |        |                                 |              |               |                   |
|       |                     |                                          | ( 50)                  | (0)(   |                                 |              |               |                   |

To view quiz statistics for a section, click the **Section Filter** drop-down menu [**2**]. To access additional survey results, generate a Student/Item Analysis report [**3**].

In the summary graph, the x-axis indicates the quiz scored percentages [4], and the y-axis indicates the number of students who received each percentage [5].

## View Analysis Reports

When instructors generate an analysis report, Canvas shows the last time the report was generated. If there is an error with the report, instructors can retry the option or cancel the analysis completely.

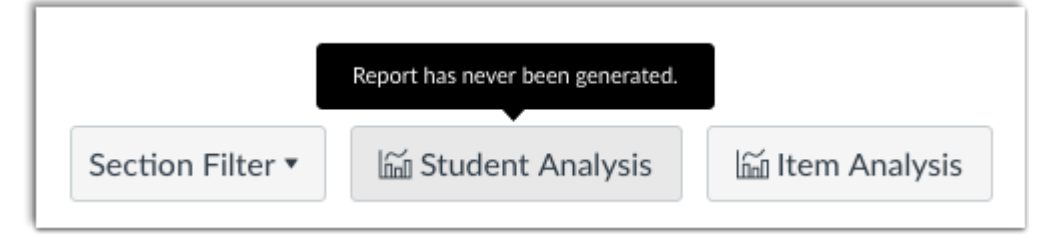

Download CSV files to view Student Analysis or Item Analysis for each quiz question to count all student attempts in the statistics.

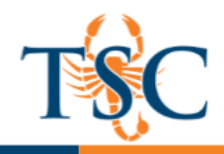

## View Question Breakdown

Quiz question shows the total percentage of students who answered the quiz question correctly [1].

Each question includes a breakdown with each question answer choice. Correct answer response(s) are shown in a green bar with a check mark **[2]**; incorrect responses are shown in a black bar **[3**].

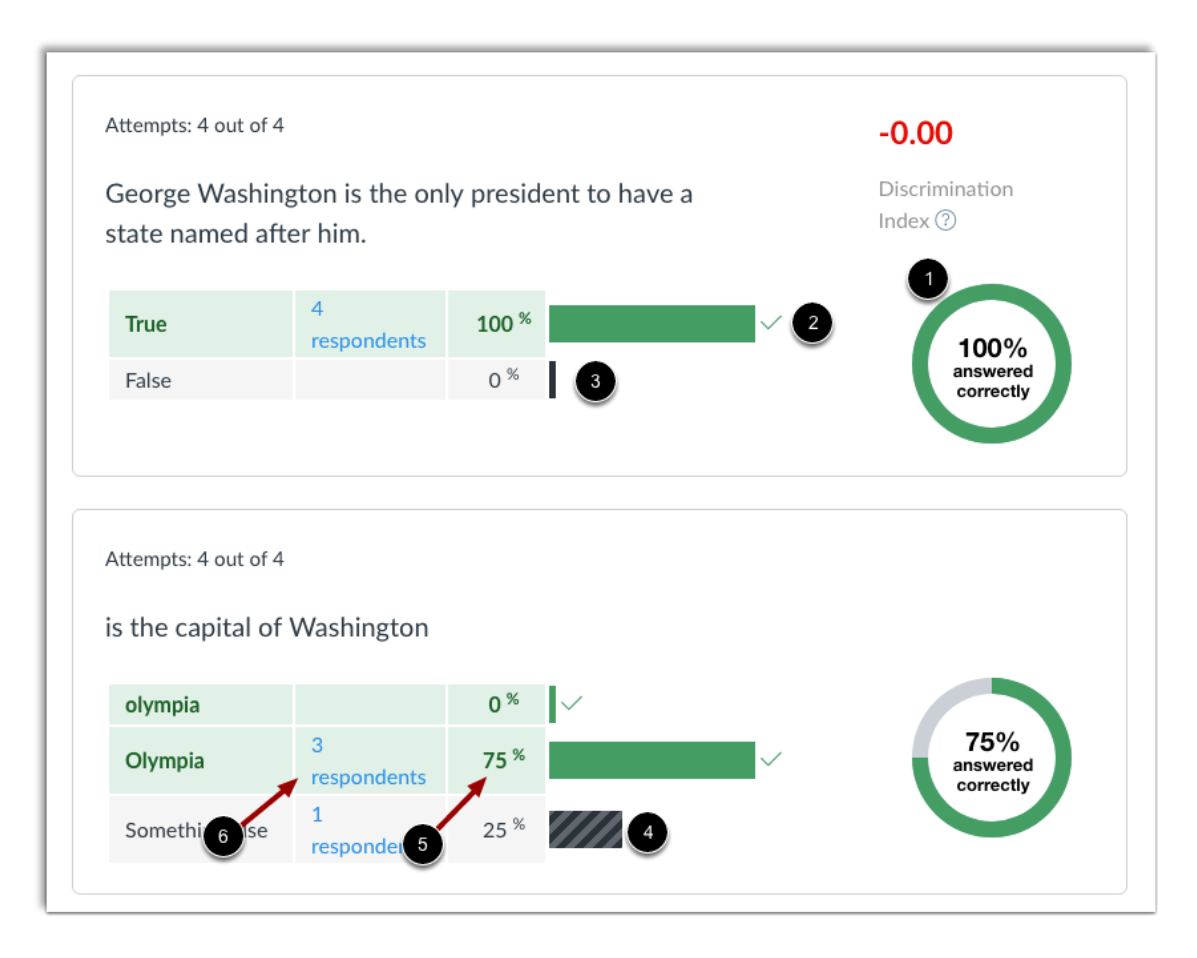

Question types that do not have set answer choices, such as Fill-in-the-Blank questions, display entries other than the correct answer in a black striped bar [4]. The horizontal bars are scaled according to the answer response percentage [5].

Each response also displays the number of respondents who selected the answer **[6].** To view the names of the students who selected an answer choice, click the **[x respondents]** link.

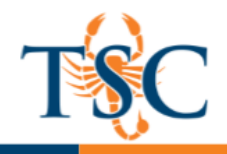

# View Manually Graded Questions

Quiz statistics also show relative grade performance for manually graded essay and file upload quiz question types. Manually graded question types are shown in the same table format as other quiz types.

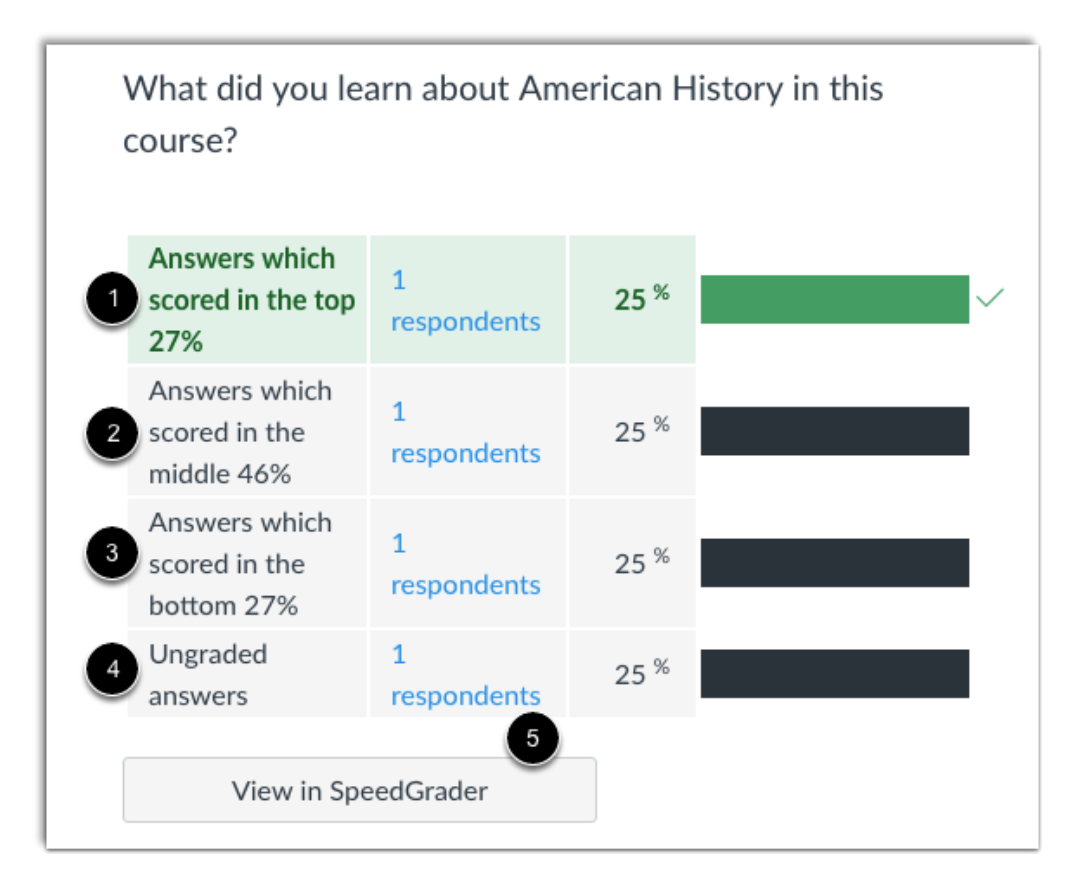

A manually graded quiz type is marked as correct if it contains a student score greater than or equal to the question points possible.

Grade breakdown responses are shown as the top 27% [1], middle 46% [2], and bottom 27% [3]. The statistics also show submissions that have not yet been graded [4]. However, if all scores are identical, a response category may show more than the percentage number of students (e.g., all students score 100%).

Manually graded questions also include access to SpeedGrader for quick reference [5].